# Lien dans un mail ou courriel

## **Objectif:**

#### ➢ 1. Présentation;

2. Être capable de créer un lien dans un mail ou courriel.

## Présentation

Mettre un lien dans un mail ou courriel permet au destinataire d'aller directement sur la page web en cliquant sur le lien reçu .

Certaines messagerie permettent d'insérer un lien cliquable, d'autres n'offrent pas cette possibilité.

Voila une procédure pour mettre un lien qui fonctionnera dans toutes les messageries. Cette procédure s'effectue en 3 étapes.

#### Comment procéder

1 : Ouvrir votre navigateur et copier le lien que vous voulez partager

2 : Ouvrir la messagerie « Gmail », écrire votre mail et sélectionner le texte qui recevra le lien

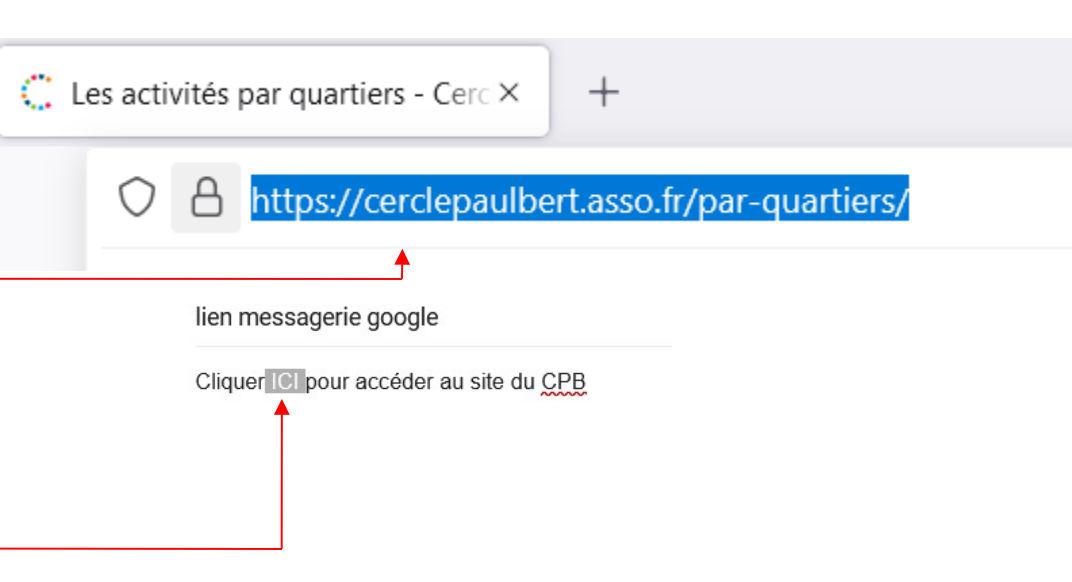

3 : Cliquer sur « Insérer un lien »

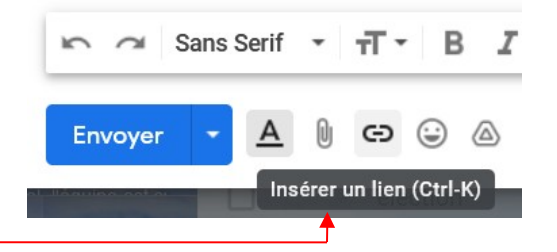

4 : Faire un clic droit et sélectionner « Coller »

| Texte à afficher : ICI     |                                                            |                                      |                                                           |
|----------------------------|------------------------------------------------------------|--------------------------------------|-----------------------------------------------------------|
| Lien vers :                | À quelle URI                                               | ce lien est-il associé ?             |                                                           |
| Adresse Web Adresse e-mail | Tester ce                                                  | Ann <u>u</u> ler<br><u>R</u> établir |                                                           |
|                            | Vous ne sav<br>Web vers la<br>vous être ut<br>votre naviga | <u>C</u> ouper<br>Co <u>p</u> ier    | ocalisez la pag<br><u>cherche</u> peut<br>re d'adresse de |
|                            | -                                                          | C <u>o</u> ller                      |                                                           |

5 : Cliquer sur le bouton « OK»

| Modifier le lier       |                                                                                                    |
|------------------------|----------------------------------------------------------------------------------------------------|
| Texte à afficher : ICI |                                                                                                    |
| Lien vers :            | À quelle URL ce lien est-il associé ?                                                                                                    |
| Adresse Web            | https://cerclepaulbert.asso.fr/par-quartiers/                                                                                                    |
| O Adresse e-mail       | Tester ce lien                                                                                                    |
|                        | Vous ne savez pas quoi placer dans cette zone ? Tout d'abord, localisez la page<br>Web vers laquelle vous souhaitez créer un lien. (Un <u>moteur de recherche</u> peut<br>vous être utile.) Ensuite, copiez l'adresse Web située dans la barre d'adresse de<br>votre navigateur, puis collez-la dans le champ ci-dessus. |
|                        | Annuler OK                                                                                                    |

Cliquer ICI pour accéder au site du CPB

Accéder au lien : https://cerclepaulbert.asso.fr/par-quartiers/ | Modifier | Supprimer

Remarque : Vous pouvez, Accéder au lien, ou Modifier, ou Supprimer au lien internet

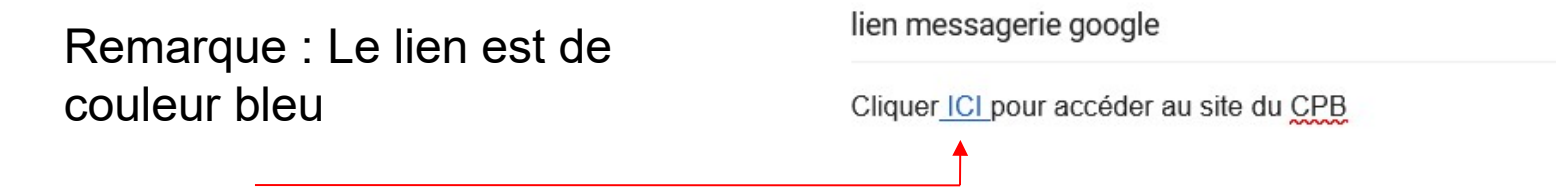

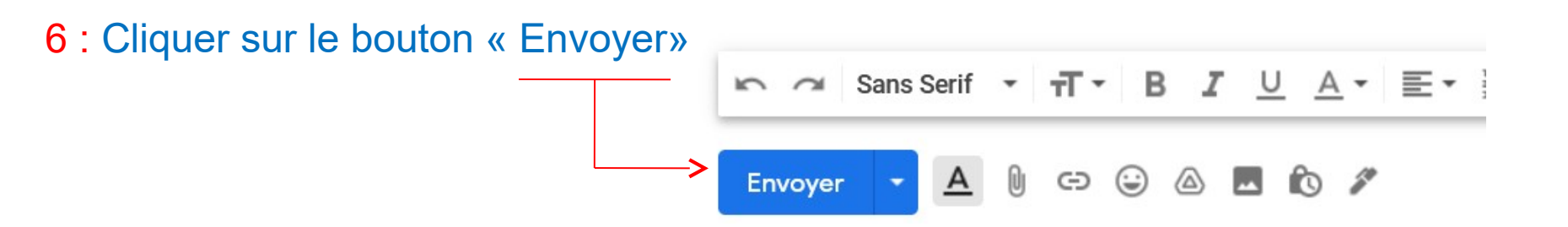

#### Comment procéder

1 : Ouvrir votre navigateur et copier le lien que vous voulez partager

2 : Ouvrir la messagerie « Laposte.net », écrire votre mail et sélectionner le texte qui recevra le lien 🔅 Les activités par quartiers - Cerc 🗙 +https://cerclepaulbert.asso.fr/par-quartiers/ Lien dans la messagerie "Laposte.net" 2 Cliquer Clipour accéder au site du CPB

3 : Cliquer sur « la flèche»

| Lien | dans | la | messagerie | "L | aposte.net" |
|------|------|----|------------|----|-------------|
|------|------|----|------------|----|-------------|

|                |                  | ** ~            | Α ~           |                     |       |               |         |     |                |             |
|----------------|------------------|-----------------|---------------|---------------------|-------|---------------|---------|-----|----------------|-------------|
|                | Police •         | Taille 🔹        | BI            | <u>U</u> <u>I</u> , | . 🛯 - | <u>A</u> • ∉≣ | 4)E 🖹 🗮 | _ ≡ | ●= 1=<br>●= 2= | ග <b>II</b> |
|                | Cliquer ICI pour | accéder au site | du <u>CPB</u> |                     |       |               |         |     |                |             |
| 4 : Cliquer su | r « <u>l'icô</u> | ne»             |               |                     |       |               |         |     |                |             |

5 : Faire un clic droit et sélectioner « Coller »

6 : Cliquer sur le bouton « OK»

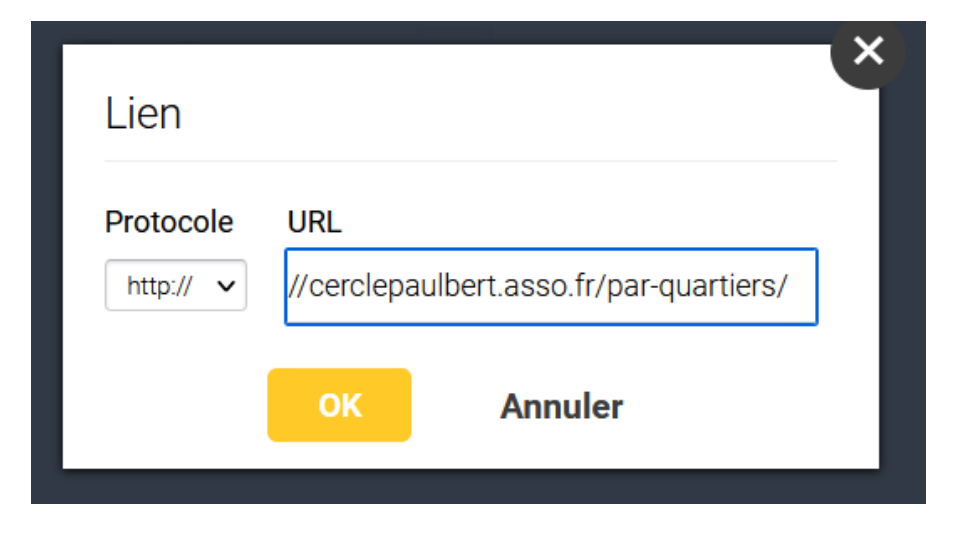

Remarque : Le lien est de couleur bleu

|                                            | Lien dans la messagerie "Laposte.net"                  |
|--------------------------------------------|--------------------------------------------------------|
|                                            | $\begin{array}{c c c c c c c c c c c c c c c c c c c $ |
|                                            | Cliquer ICI pour accéder au site du CPB                |
|                                            |                                                        |
|                                            |                                                        |
| 6 : Cliquer<br>sur le bouton<br>« Envoyer» |                                                        |
|                                            | Envoyer Enregistré à 00:16                             |

Remarque : Pour supprimer le lien, sélectionner le texte en bleu faire un clique droit et cliquer sur « Supprimer »

|         | Supprimer                             |  |
|---------|---------------------------------------|--|
|         | Tout sélectionner                     |  |
| Police  | Imprimer la sélection                 |  |
| Cliquer | <u>R</u> echerche Google pour « ICI » |  |
|         | ✓ Vérifier l'orthographe              |  |

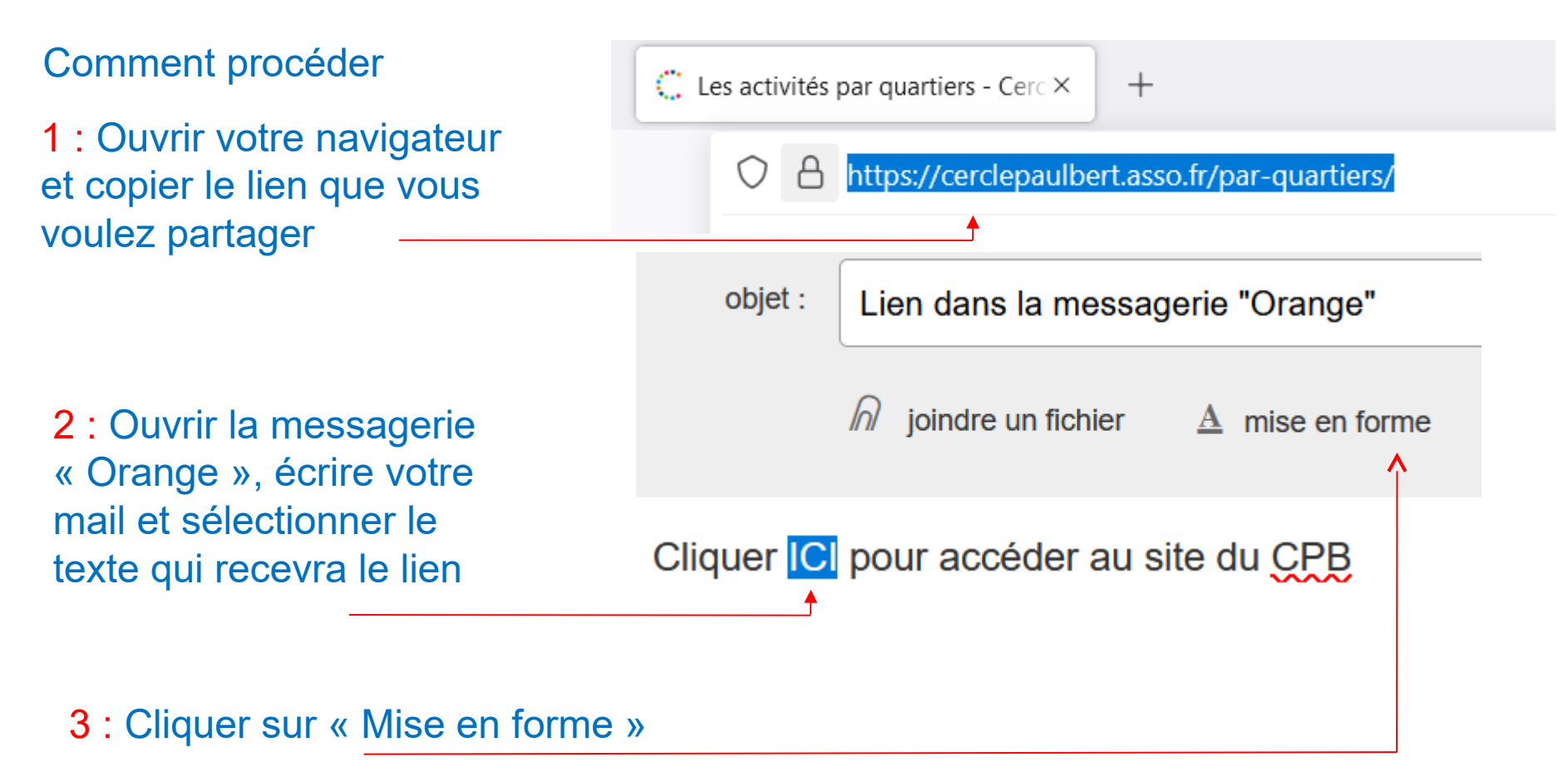

#### 4 : Sélectionner l'icône « Lien »

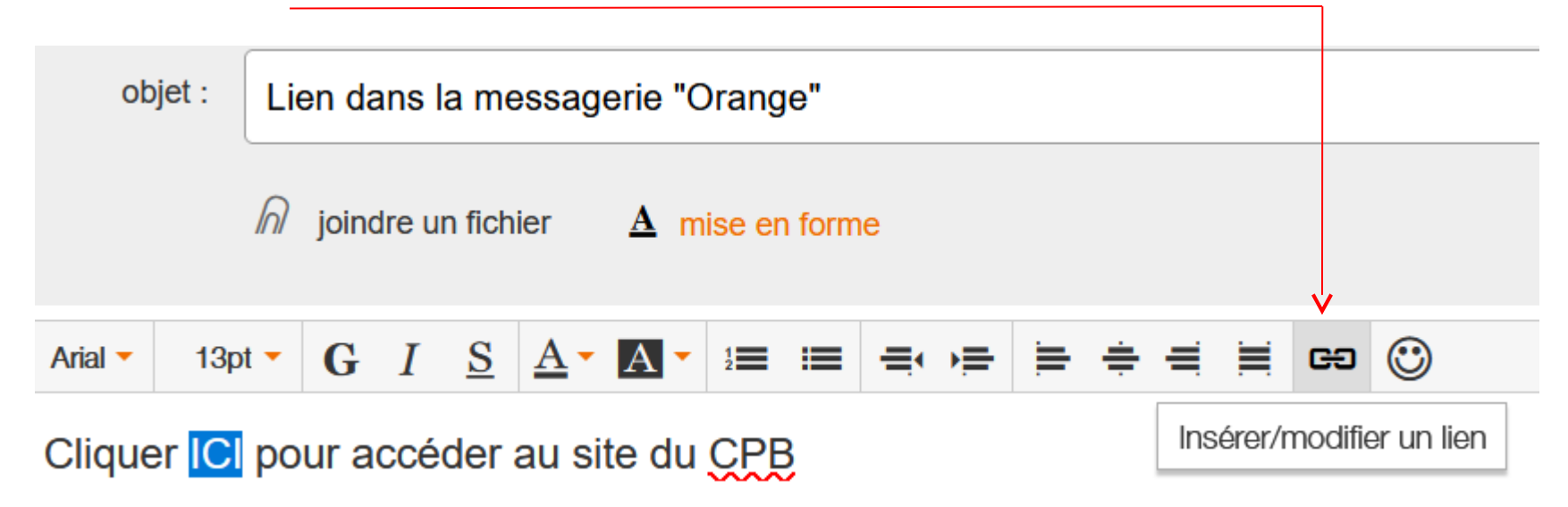

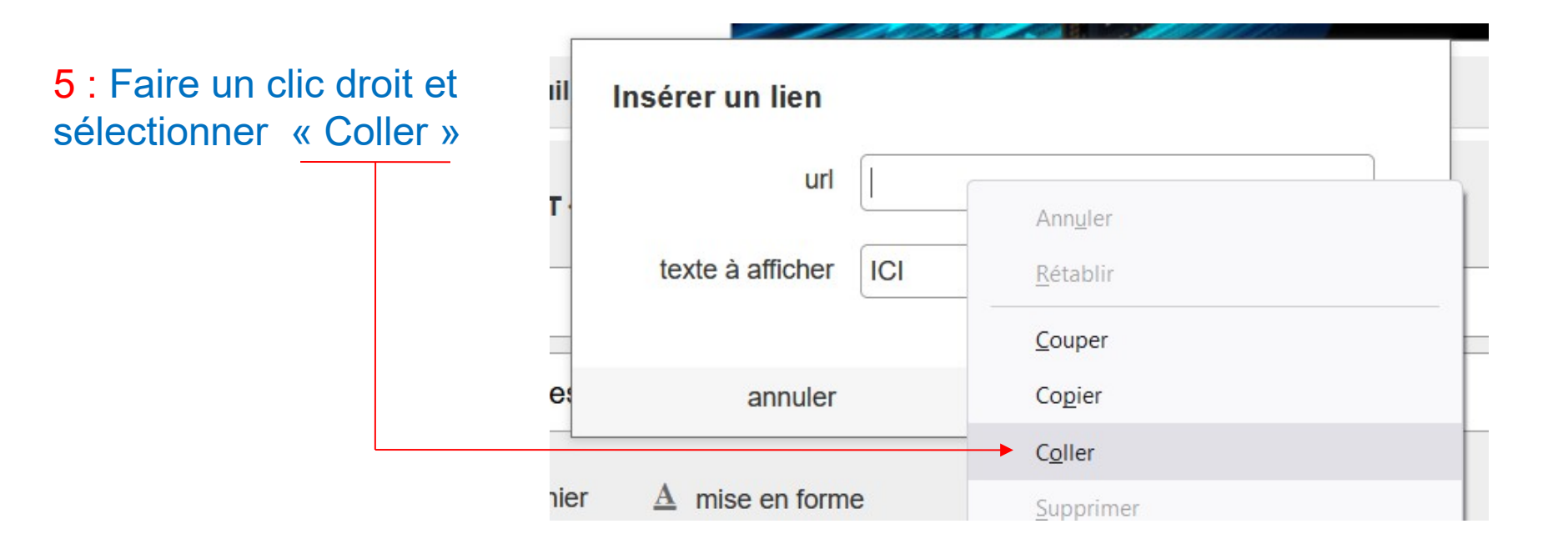

| valider» | il | Insérer un lien  |                                               |
|----------|----|------------------|-----------------------------------------------|
|          |    | url              | https://cerclepaulbert.asso.fr/par-quartiers/ |
|          |    | texte à afficher | ICI                                           |
|          | _  |                  |                                               |
|          | 25 | annuler          | valider                                       |

Remarque : Le lien est de couleur orange

| obj     | jet : Li      | en da  | ns la m    | essag      | erie "C    | Drange    | '    |   |     |   |   |
|---------|---------------|--------|------------|------------|------------|-----------|------|---|-----|---|---|
|         | ิด            | joindı | e un fic   | nier       | <u>A</u> m | iise en f | orme |   |     |   |   |
| Arial - | 13pt 🔻        | G      | I <u>S</u> | <u>A</u> - | A -        | 12        | ≡ =  | ≓ | ≑ ≓ | œ | ٢ |
| Clique  | r ICI po<br>∧ | our ac | céder      | au si      | te du      | CPB       |      |   |     |   |   |

Remarque : Pour supprimer le lien, cliquer sur le texte en orange et ensuite cliquer sur l'icône « lien »

| Arial $\checkmark$ 13pt $\checkmark$ <b>G</b> $I$ <u>S</u> <u>A</u> $\checkmark$ <u>A</u> $\checkmark$ <u>1</u> $\equiv$ $\equiv$ $\equiv$ $\rightarrow$ $\equiv$ $\equiv$ | ÷ = = = = |
|----------------------------------------------------------------------------------------------------|-----------|

| Insérer un lien  |                                               |
|------------------|-----------------------------------------------|
| url              | nttps://cerclepaulbert.asso.fr/par-quartiers/ |
| texte à afficher | ICI                                           |
| annuler          | valider                                       |

Effacer le texte et cliquer sur le bouton « valider »

| il | Insérer un lien  |         |
|----|------------------|---------|
| •. | url              |         |
| _  | texte à afficher | ICI     |
| _  |                  |         |
| ž  | annuler          | valider |

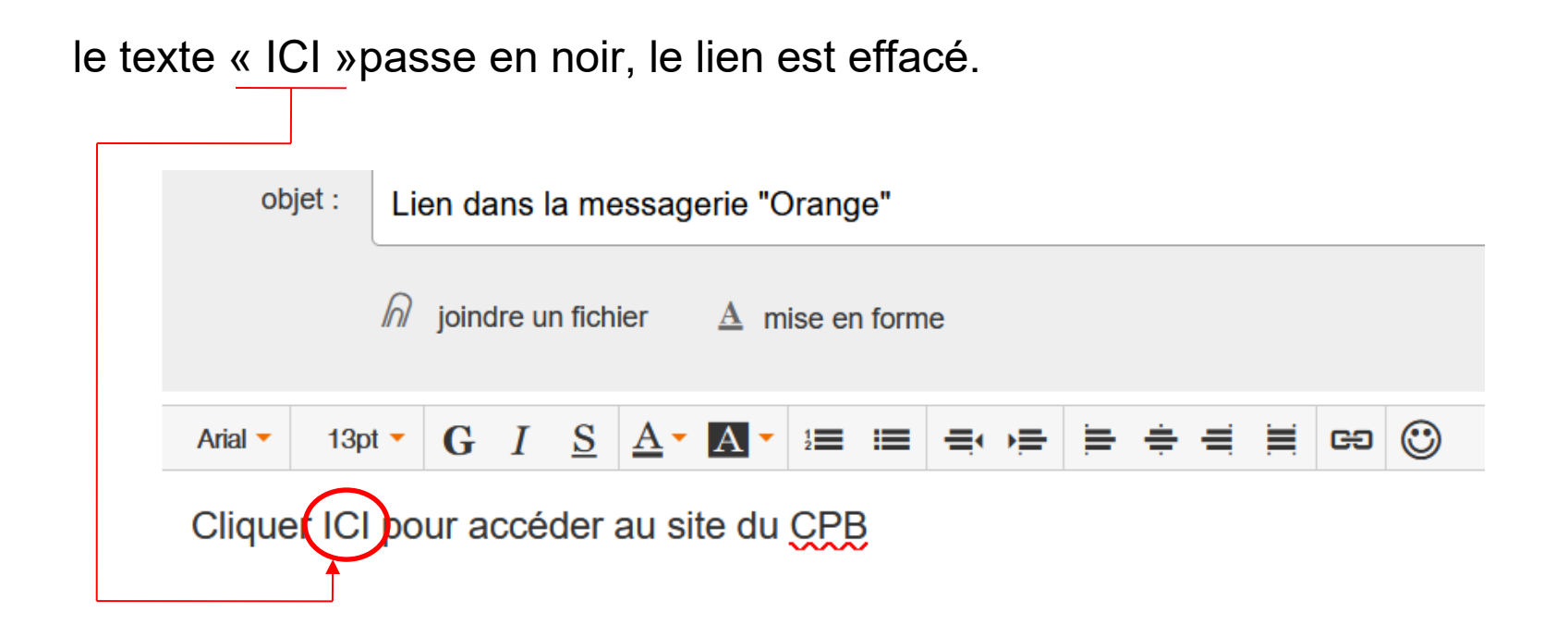

## Lien pour toutes les messageries

#### Récupérer sur le web le lien que l'on veut envoyer au destinataire

Exemple: Un article de Ouest France

Comment procéder

1 : Ouvrir votre navigateur web, taper l'adresse suivante: https://www.ouest-france.fr/

La page d'accueil de Ouest France s'ouvre.

2 : <u>Ouvrir l'article que vous voulez</u> envoyer à votre destinataire.

🎒 Ouest-France : toute l'actualité 🛛 🗙 😝 Météo. Pluies verglaçantes : 18 🛛 🗙 + G <u>ି</u>ଲ  $\rightarrow$ 1 https://www.ouest-france.fr/meteo/meteo-neige-et-verglas :s plus visités 🛑 Débuter avec Firefox 🛛 gmail.com 🔛 La Postale 💻 Mail Ġ Google 🥏 Laposte.net 🙆 ME tion du soir Obsègues Infolocale Entreprises Étudiant 2 (+)Live Communes Météo Actualité Le Journal Régions Communes Sport En ce moment Harcèlement Neige Nautic Glyphosate Sous-marin dispar ACCUEIL / MÉTÉO Recevez gratuitement notre newsletter La Matinale Chaque matin, l'essentiel de l'actualité Votre adresse e-mail Météo. Pluies verglaçantes : 18 départements en vigilance orange jusqu'à lundi matin

Modifiá la 03/12/2017 à 13:10 | Dubliá la 03/12/2017 à 00:00

**3** : Placer le curseur de la souris juste devant le « h » de https, puis faire un clique gauche, l'url devient bleu, faire un clique droit dans la couleur bleu et sélectionner Copier

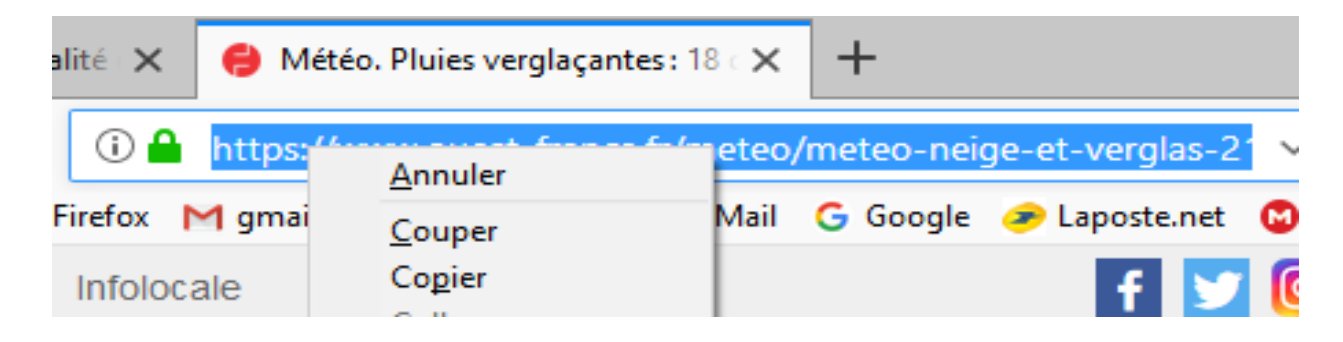

Vous pouvez fermer ou iconiser votre navigateur internet

#### Préparation de votre message avec open (ou libre office)

4 : Ouvrir le logiciel Open (ou libre) Office Writer et écrire votre message à envoyer

| Sans nom 1 - LibreOf                           | fice Writer                                                                                                    |   |
|------------------------------------------------|----------------------------------------------------------------------------------------------------|---|
| <u>F</u> ichier É <u>d</u> ition <u>A</u> ffic | chage <u>I</u> nsertion Forma <u>t</u> Ta <u>b</u> leau <u>O</u> utils Fe <u>n</u> être Aid <u>e</u>              |   |
| 🖹 • 🖨 • 🔒   🖻 🖨                                | 🕄   🙏 🕫 🖬 • 🖑 •   🏷 📣 🦺   🗮 • 层 🍣 🕸   🚟 🖬 • 🎵   🕞 🚜 📁   🔷 • 🚺                                                     |   |
| Style par défaut                               | 🖌 Liberation Serif 🛛 🔽 🔽 🖪 🧜 🖳 🚭 🦓 🍓 🍓 📲 🛪 🗮 🗉 🚍 🚍 🗮 🖛 📰 🖛 🐺 🦗                                                    | 4 |
| L [                                            | <u>· 1 · X</u> · 1 · 2 · 3 · 4 · 5 · 6 · 7 · 8 · 9 · 10 · 11 · 12 · 13 · 14 ·                                     | 1 |
| -<br>-<br>-<br>-<br>-<br>-<br>-<br>-<br>-      | Bonjour,<br>Je t'envoie un article de Ouest France, pour le lire tu peux cliquer ICI<br>Bonne journée<br>Francois |   |

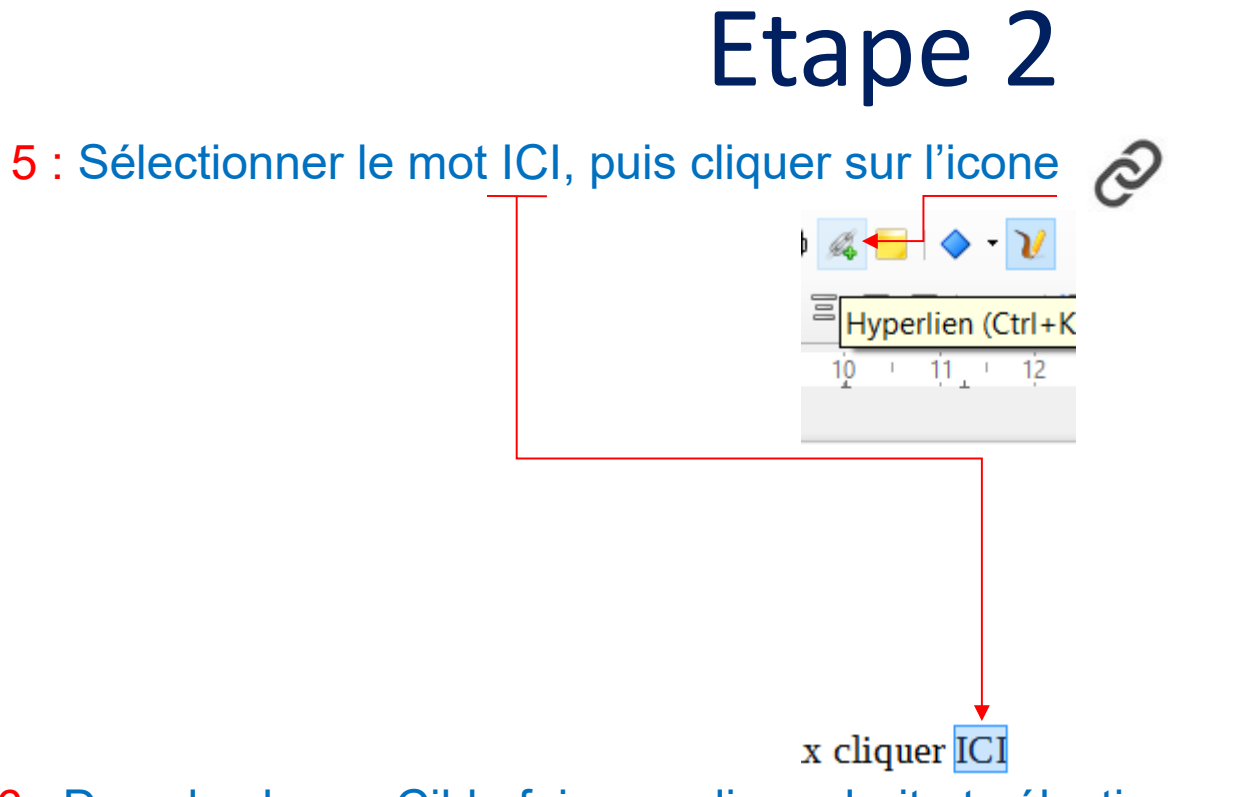

#### 6 : Dans le champ Cible faire un clique droit et sélectionner Coller

#### Hyperlien

| Internet        | Type d'hyperlien  | <u>W</u> eb О <u>F</u> ТР |        |
|-----------------|-------------------|---------------------------|--------|
| P.              | Ci <u>b</u> le :  | <u>A</u> nnuler           | Ctrl+Z |
| Mail & News     |                   | <u>C</u> ouper            | Ctrl+X |
| Iviali & Ivevis |                   | <u>C</u> opier            | Ctrl+C |
|                 |                   | <u>C</u> oller            | Ctrl+V |
| Document        | Paramétrages sunn | Supprimer                 | Suppr  |

#### 7 : Cliquer sur le bouton « OK »

| Hyperlien |                                     |                                                                                                    |
|-----------|-------------------------------------|----------------------------------------------------------------------------------------------------|
| Internet  | <b>Type d'h</b><br>Ci <u>b</u> le : | wperlien<br>● <u>W</u> eb ○ <u>F</u> TP<br>eteo-neige-et-verglas-21-departements-places-en-vigilance-orange-5419739 ∨ |
| Document  | Paramét                             | trages supplémentaires                                                                                                |
|           | <u>C</u> adre :                     | : Formulaire : Texte                                                                                                  |
| Nouveau d | Te <u>x</u> te :                    | ICI                                                                                                    |
|           | N <u>o</u> m :                      |                                                                                                    |
| Aide      |                                     | ▼ OK Appliquer Fermer Réinitialiser                                                                                   |
| Aide      |                                     | • OK Appli <u>q</u> uer Fermer <u>R</u> éinitialiser                                                                  |

Le mot ICI est mis en bleu et souligné

#### tu peux cliquer<u>ICI</u>

8 : Cliquer l'onglet « Edition » et cliquer sur « Tout sélectionner

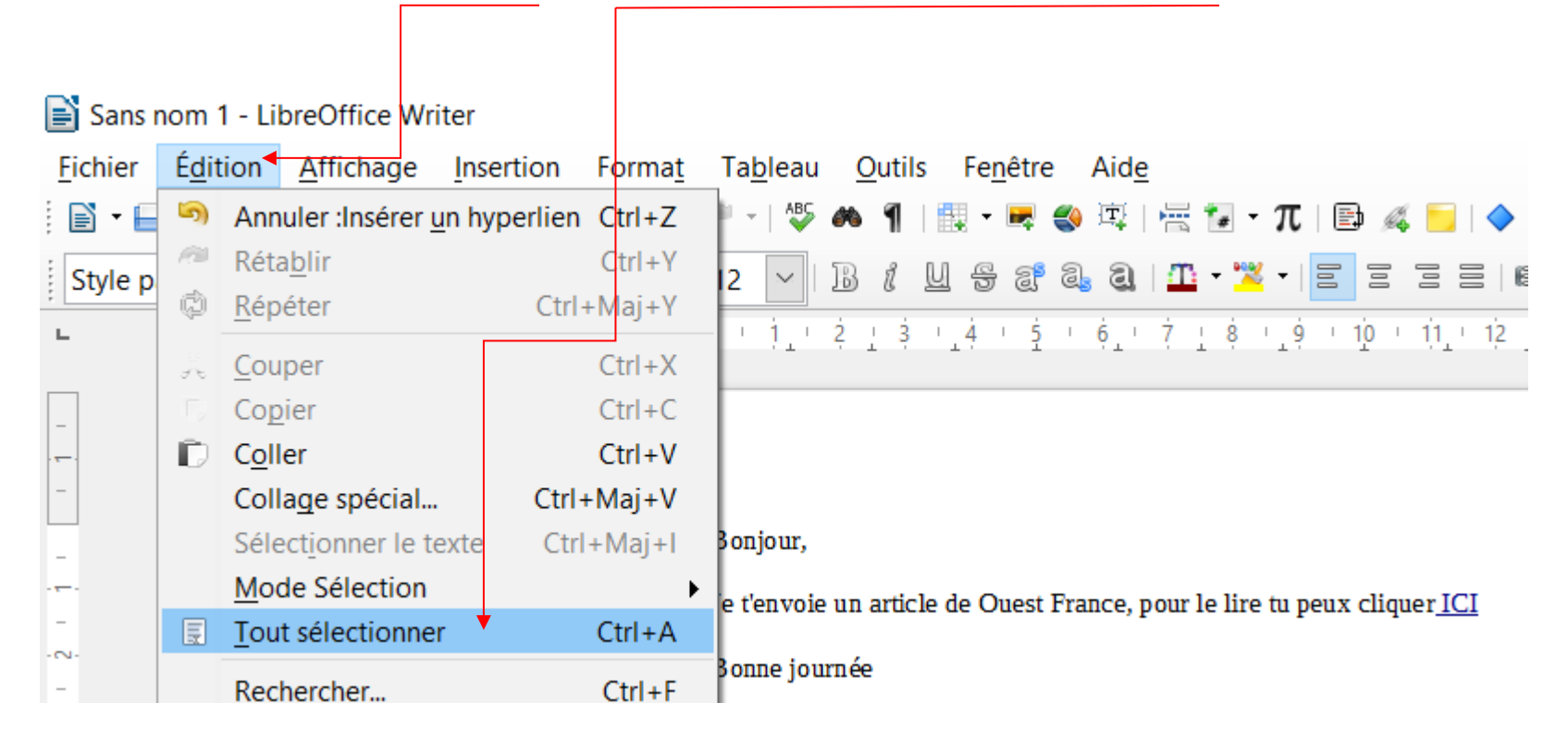

#### L'ensemble du texte est mis en bleu

| Bonjour,                                                                        |
|---------------------------------------------------------------------------------|
|                                                                                 |
| Je t'envoie un article de Ouest France, pour le lire tu peux cliquer <u>ICI</u> |
|                                                                                 |
| Bonne journée                                                                   |
|                                                                                 |
| François                                                                        |

9 : Avec la souris se placer dans la partie bleu et faire un clique droit et sélectionner « Copier »

| Bonjour,                          |             |                                    |  |
|-----------------------------------|-------------|------------------------------------|--|
| Je t'envoie un article de Ouest F | rance, pour | le lire tu peux cliquer <u>ICI</u> |  |
| Bonne journée                     | ×           | <u>C</u> ouper                     |  |
| François                          |             | <u>C</u> opier                     |  |
|                                   | Đ           | Coller                             |  |

Vous pouvez fermer ou iconiser open (ou libre) office

#### Insertion dans votre messagerie

10 : Ouvrir votre messagerie, faire un nouveau message, indiquer le <u>destina</u>taire du message et rempli l'<u>objet du message</u>

| Nouveau message                                                                                      |             |
|----------------------------------------------------------------------------------------------------|-------------|
| François Rosenthal *                                                                                 |             |
| De François Rosenthal <francois.rosenthal@gn< th=""><th>nail.com&gt; 👻</th></francois.rosenthal@gn<> | nail.com> 👻 |
| Article Ouest France                                                                                 |             |
|                                                                                                    |             |
|                                                                                                    |             |
|                                                                                                    |             |

11 : Dans la partie de rédaction du votre message faire un clique droit et sélectionner « Coller »

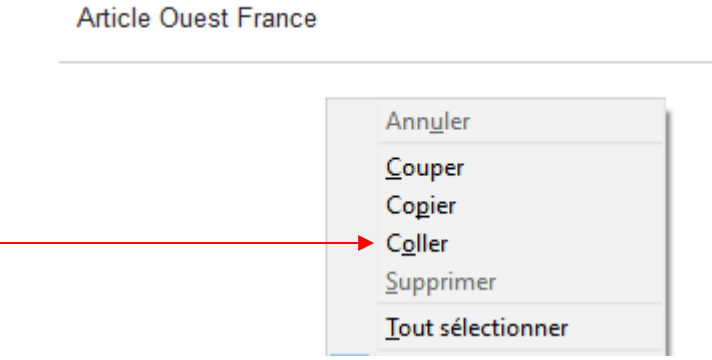

Le message avec le lien est prêt à être envoyé

12 : Cliquer sur le

|     | Nouveau message                                                                       |
|-----|---------------------------------------------------------------------------------------|
|     | À François Rosenthal ×                                                                |
|     | De François Rosenthal <francois.rosenthal@gmail.com> 👻</francois.rosenthal@gmail.com> |
|     | Article Ouest France                                                                  |
|     | Bonjour,                                                                              |
|     | Je t'envoie un article de Ouest France, pour le lire tu peux cliquer <u>ICI</u>       |
|     | Bonne journée                                                                         |
|     | François                                                                              |
| boı | uton Envoyer                                                                          |

Fin de la procédure